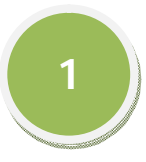

Al dar click en el botón "Registrar Cita" del Sitio Web del INCODIS, se abrirá la ventana del Sistema de Citas Web del Instituto, la cual se muestra a continuación...

| COLORIZACIÓN COLORIZACIÓN CON COLORIZACIÓN COLORIZACIÓN COLORIZACIÓN COLORIZACIÓN CON COLORIZACIÓN CON COLORIZACIÓN CON COLORIZACIÓN COLORIZACIÓN COLORIZ COLORIZACIÓN COLORIZACIÓN COLORIZ COLORIZ COLORIZ COLORIZ COLORIZ COLORIZ COLORIZ COLORICOLORIZ COLORIZ COLOR | GOBIERNO DEL ESTADO DE COLIMA<br>INSTITUTO COLIMENSE PARA LA DISCAPACIDAD<br>Sistema de Citas Web del INCODIS                                                                                                    |                                                                       |
|----------------------------------------------------------------------------------------------------|----------------------------------------------------------------------------------------------------|-----------------------------------------------------------------------|
| Por este medio podrás realizar Citas previas con las diversa<br>08:30 a.m. a 02:30 p.m., ya que las citas registradas serán<br>posible reprogramación de tu cita avisándote via telefónica s                                                                                                    | is áreas del Instituto. Recuerda registrar aqui tu cita cuando menos 48 horas antes del dia hábil que desees ser ater<br>revisadas a las 02:40 p.m. todos los días y serán turnadas con el personal correspondiente para ser tomadas en c<br>sobre dicha circunstancia. ¡Muchas Gracias! | ıdido y hacerlo en un horario de<br>uenta y dar la posibilidad de una |
| DATOS PARA TU CITA<br>Elige, de la lista desplegable, el Área del Instituto a la que de<br>con su Secretaria Privada (*)                                                                                                    | eseas acudir. Para Citas con el Director General, por motivos de agenda, te pedimos amablemente realizarla vía tele                                                                                                    | efónica o de forma presencial                                         |
| Selecciona                                                                                                    |                                                                                                    |                                                                       |
| Cancelar Cita (Los campos marcados con * son obligatorios) (Tamb                                                                                                    | sién puedes Cancelar tu Cita presionando " Alt + x " ) //SISTEMA ELABORADO POR: C.P. CARLOS ALBERTO SOLÓRZANO SÁENZ                                                                                                    | ZII                                                                   |

1. Procedemos a elegir de la lista desplegable el Área del Instituto a la cuál deseamos acudir...

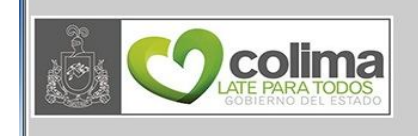

GOBIERNO DEL ESTADO DE COLIMA INSTITUTO COLIMENSE PARA LA DISCAPACIDAD Sistema de Citas Web del INCODIS

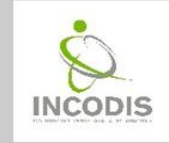

Por este medio podrás realizar Citas previas con las diversas áreas del Instituto. Recuerda registrar aquí tu cita cuando menos 48 horas antes del dia hábil que desees ser atendido y hacerlo en un horario de 08:30 a.m. a 02:30 p.m., ya que las citas registradas serán revisadas a las 02:40 p.m. todos los dias y serán turnadas con el personal correspondiente para ser tomadas en cuenta y dar la posibilidad de una posible reprogramación de tu cita avisándote vía telefónica sobre dicha circunstancia. ¡Muchas Gracias!

#### DATOS PARA TU CITA

Elige, de la lista desplegable, el Área del Instituto a la que deseas acudir. Para Citas con el Director General, por motivos de agenda, te pedimos amablemente realizarla via telefónica o de forma presencial con su Secretaria Privada (\*) -Selecciona Selecciona Coordinación de Accesibilidad atorios ) ( También puedes Cancelar tu Cita presionando " Alt + x " ) //SISTEMA ELABORADO POR: C.P. CARLOS ALBERTO SOLÓRZANO SÁENZ// Coordinación de Administración Coordinación de Asuntos Jurídicos Coordinación de Capacitación y Trabajo Coordinación de Deporte y Recreación Coordinación de Educación y Cultura Coordinación de Salud Departamento de Arte, Ciencia y Tecnología Departamento de Servicios Generales Departamento de Servicios Telemáticos Departamento de Trabajo Social Director General Enlace con Ciudadanía Webmaster

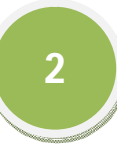

2. A continuación, el Sistema desplegará el campo para Seleccionar la fecha o día para la Cita...

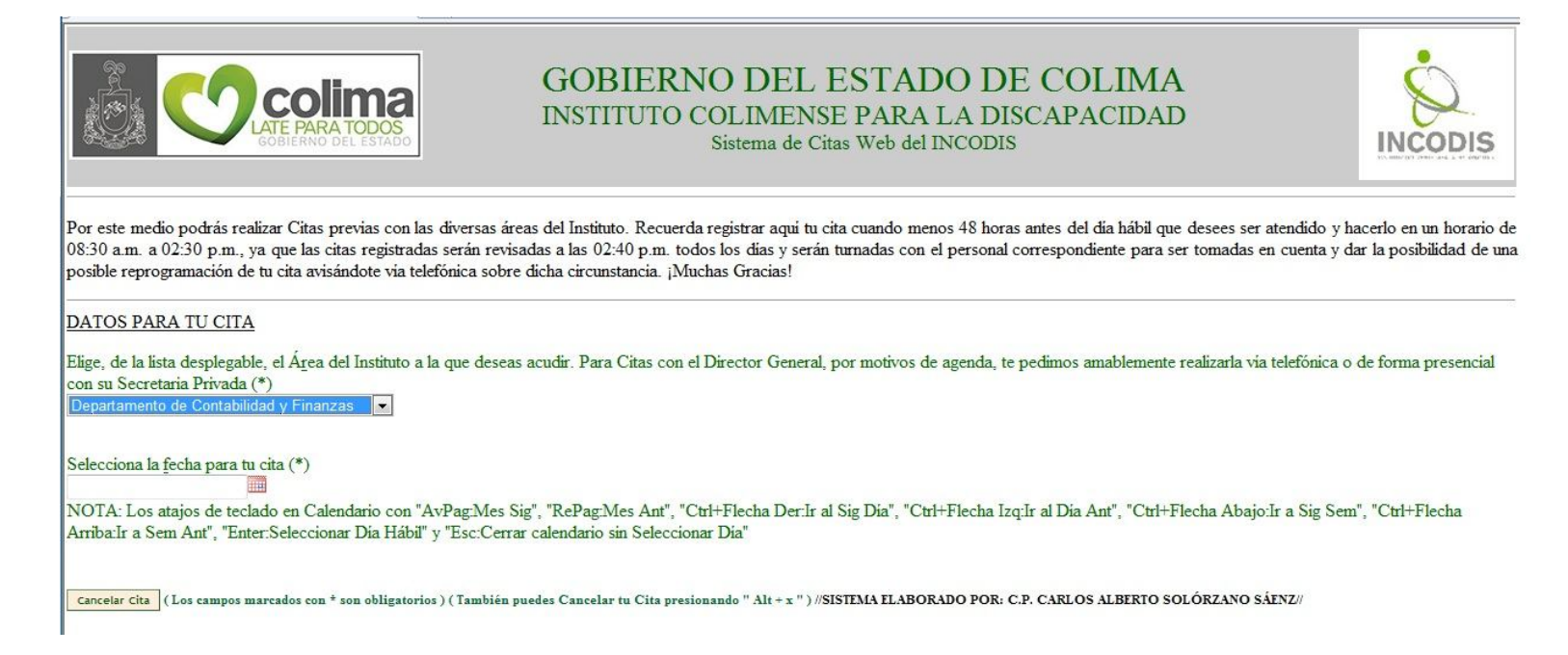

3. Seleccionamos la fecha para la Cita. Por ejemplo el día 28 de mayo de 2013...

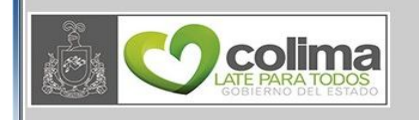

#### GOBIERNO DEL ESTADO DE COLIMA INSTITUTO COLIMENSE PARA LA DISCAPACIDAD Sistema de Citas Web del INCODIS

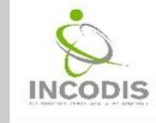

Por este medio podrás realizar Citas previas con las diversas áreas del Instituto. Recuerda registrar aquí tu cita cuando menos 48 horas antes del dia hábil que desees ser atendido y hacerlo en un horario de 08:30 a.m. a 02:30 p.m., ya que las citas registradas serán revisadas a las 02:40 p.m. todos los días y serán turnadas con el personal correspondiente para ser tomadas en cuenta y dar la posibilidad de una posible reprogramación de tu cita avisándote via telefónica sobre dicha circunstancia. ¡Muchas Gracias!

DATOS PARA TU CITA

Elige, de la lista desplegable, el Área del Instituto a la que deseas acudir. Para Citas con el Director General, por motivos de agenda, te pedimos amablemente realizarla via telefónica o de forma presencial con su Secretaria Privada (\*)

Departamento de Contabilidad y Finanzas

| Selecc | iona la        | fecha p | oara tu | cita ( | *) |                                                                                                    |    |                                                                                                    |
|--------|----------------|---------|---------|--------|----|----------------------------------------------------------------------------------------------------|----|----------------------------------------------------------------------------------------------------|
| 0      | May • 2013 • • |         |         | •      | 0  | AvPag:Mes Sig", "RePag:Mes Ant", "Ctrl+Flecha Der:Ir al Sig Dia", "Ctrl+Flecha Izq:Ir al Dia Ant", "Ctrl+Flecha Abajo:Ir a Sig Sen<br>y "Esc:Cerrar calendario sin Seleccionar Dia" |    |                                                                                                    |
| Sm     | Lu             | Ma      | Mi      | Ju     | Vi | Sá                                                                                                    | Do |                                                                                                    |
| 8      |                |         | 1       | 2      | 3  | 4                                                                                                    | 5  | 35) (También puedes Cancelar tu Cita presionando "Alt + x")//SISTEMA ELABORADO POR: C.P. CARLOS ALBERTO SOLORZANO SAENZ/ |
| 9      | 6              | 7       | 8       | 9      | 10 | 11                                                                                                    | 12 |                                                                                                    |
| 20     | 13             | 14      |         |        | 17 | 18                                                                                                    |    |                                                                                                    |
| 21     | 20             | 21      |         |        | 24 | 25                                                                                                    |    |                                                                                                    |
| 22     | 27             | 28      | 29      | 30     | 31 |                                                                                                    |    |                                                                                                    |

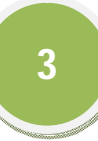

4. En seguida, el Sistema mostrará el campo para seleccionar el Horario para la Cita...

| Colima<br>Gobierno del Estado                                                                                                    | GOBIERNO DEL ESTADO DE COLIMA<br>INSTITUTO COLIMENSE PARA LA DISCAPACIDAD<br>Sistema de Citas Web del INCODIS                                                                                                    |                                                       |
|----------------------------------------------------------------------------------------------------|----------------------------------------------------------------------------------------------------|-------------------------------------------------------|
| Por este medio podrás realizar Citas previas con las diversas<br>08:30 a.m. a 02:30 p.m., ya que las citas registradas serán re<br>posible reprogramación de tu cita avisándote via telefónica sol    | áreas del Instituto. Recuerda registrar aqui tu cita cuando menos 48 horas antes del dia hábil que desees ser atendido y<br>visadas a las 02:40 p.m. todos los dias y serán turnadas con el personal correspondiente para ser tomadas en cuenta y<br>ore dicha circunstancia. ¡Muchas Gracias! | hacerlo en un horario de<br>dar la posibilidad de un  |
| DATOS PARA TU CITA                                                                                                    |                                                                                                    |                                                       |
| Elige, de la lista desplegable, el Área del Instituto a la que dese<br>con su Secretaria Privada (*)<br>Departamento de Contabilidad y Finanzas                                                       | eas acudir. Para Citas con el Director General, por motivos de agenda, te pedimos amablemente realizarla via telefónica                                                                                                    | o de forma presencial                                 |
| Selecciona la <u>f</u> echa para tu cita (*)<br>2013-05-28<br>NOTA: Los atajos de teclado en Calendario con "AvPag:Mes<br>Arriba:Ir a Sem Ant", "Enter:Seleccionar Dia Hábil" y "Esc:Ce               | s Sig", "RePag:Mes Ant", "Ctrl+Flecha Der:Ir al Sig Dia", "Ctrl+Flecha Izq:Ir al Dia Ant", "Ctrl+Flecha Abajo:Ir a Sig Se<br>rrar calendario sin Seleccionar Dia"                                                                                                    | m", "Ctrl+Flecha                                      |
| Elige un horario de la lista desplegable (*) H <u>o</u> rario: Selecciona                                                                                                    | a 💌                                                                                                    |                                                       |
| Cancelar Cita (Los campos marcados con * son obligatorios ) (Tambié                                                                                                    | n puedes Cancelar tu Cita presionando " Alt + x " ) //SISTEMA ELABORADO POR: C.P. CARLOS ALBERTO SOLÓRZANO SÁENZ//                                                                                                    |                                                       |
| 5. Procedemos a elegir d                                                                                                    | e la lista desplegable el Horario deseado que aparezca disponible                                                                                                    |                                                       |
| COLATE PARA TODOS<br>GOBIERNO DEL ESTADO                                                                                                    | GOBIERNO DEL ESTADO DE COLIMA<br>INSTITUTO COLIMENSE PARA LA DISCAPACIDAD<br>Sistema de Citas Web del INCODIS                                                                                                    | INCODIS                                               |
| Por este medio podrás realizar Citas previas con las diversas á<br>08:30 a.m. a 02:30 p.m., ya que las citas registradas serán rev<br>posible reprogramación de tu cita avisándote via telefónica sob | ireas del Instituto. Recuerda registrar aquí tu cita cuando menos 48 horas antes del día hábil que desees ser atendido y<br>isadas a las 02:40 p.m. todos los días y serán turnadas con el personal correspondiente para ser tomadas en cuenta y<br>re dicha circunstancia. ¡Muchas Gracias!   | iacerlo en un horario de<br>lar la posibilidad de una |
| DATOS PARA TU CITA                                                                                                    |                                                                                                    |                                                       |
| Elige, de la lista desplegable, el Área del Instituto a la que dese<br>con su Secretaria Privada (*)<br>Departamento de Contabilidad y Finanzas 💌                                                     | as acudir. Para Citas con el Director General, por motivos de agenda, te pedimos amablemente realizarla vía telefónica o                                                                                                    | ) de forma presencial                                 |
| Selecciona la fecha para tu cita (*)<br>2013-05-28<br>NOTA: Los atajos de teclado en Calendario con "AvPag:Mes<br>Arriba:Ir a Sem Ant", "Enter:Seleccionar Dia Hábil" y "Esc:Cen                      | Sig", "RePag:Mes Ant", "Ctrl+Flecha Der:Ir al Sig Día", "Ctrl+Flecha Izq:Ir al Día Ant", "Ctrl+Flecha Abajo:Ir a Sig Ser<br>rar calendario sin Seleccionar Día"                                                                                                    | n", "Ctrl+Flecha                                      |
| Elige un horario de la lista desplegable (*) Horario: Selecciona<br>Selecciona<br>(Los campos marcados con * son obligatori<br>12:00 p.m.<br>01:30 p.m.                                               | <ul> <li>- 09:30 a.m.</li> <li>- 11:30 a.m.</li> <li>- 01:00 p.m.</li> <li>- 02:30 p.m.</li> </ul>                                                                                                    |                                                       |

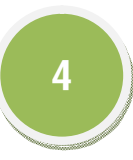

6. El Sistema mostrará los datos del formulario que será necesario completar por el Solicitante (siendo todos los campos obligatorios)...

| CORERNO DEL ESTADO                                                                                                    | GOBIERNO<br>INSTITUTO COI<br>Sis                                                                                               | DEL ESTADO DE COLIMA<br>JIMENSE PARA LA DISCAPACIDAD<br>tema de Citas Web del INCODIS                                                                                                    | INCODIS                                                                               |
|----------------------------------------------------------------------------------------------------|----------------------------------------------------------------------------------------------------|----------------------------------------------------------------------------------------------------|---------------------------------------------------------------------------------------|
| Por este medio podrás realizar Citas previas con las dive<br>serán revisadas a las 02:40 p.m. todos los dias y serán tur                                   | rsas áreas del Instituto. Recuerda registrar aquí tu cita cuana<br>madas con el personal correspondiente para ser tomadas en c | do menos 48 horas antes del dia hábil que desees ser atendido y hacerlo en un horario de 08:30 a.m<br>zuenta y dar la posibilidad de una posible reprogramación de tu cita avisándote vía telefónica sobre d | n. a 02:30 p.m., ya que las citas registrada<br>ticha circunstancia. ¡Muchas Gracias! |
| DATOS PARA TU CITA<br>Elige, de la lista desplegable, el Área del Instituto a la que<br>Departamento de Contabilidad y Finanzas                            | deseas acudir. Para Citas con el Director General, por motiv                                                                   | os de agenda, te pedimos amablemente realizarla via telefónica o de forma presencial con su Secretar                                                                                                    | ria Privada (*)                                                                       |
| Selecciona la fecha para tu cita (*)<br>2013-05-28<br>NOTA: Los atajos de teclado en Calendario con "AvPag:<br>"Esc:Cerrar calendario sin Seleccionar Dia" | Mes Sig", "RePag:Mes Ant", "Ctrl+Flecha Der.Ir al Sig Dia"                                                                     | , "Ctrl+Flecha Izq:Ir al Dia Ant", "Ctrl+Flecha Abajo:Ir a Sig Sem", "Ctrl+Flecha Arriba:Ir a Sem A                                                                                                    | .nt", "Enter:Seleccionar Dia Hábil" y                                                 |
| Elige un horario de la lista desplegable (*) H <u>o</u> rario: 12:00                                                                                       | p.m 01:00 p.m.                                                                                                    |                                                                                                    |                                                                                       |
| <u>DATOS DE QUIEN SOLICITA LA CITA</u>                                                                                                    |                                                                                                    |                                                                                                    |                                                                                       |
| Nom <u>b</u> re completo: (*)                                                                                                    |                                                                                                    |                                                                                                    |                                                                                       |
| Tele <u>f</u> ono: (*) Escribe a 10 digitos el teléfo                                                                                                    | ono de tu domicilio con Clave LADA (Ej. <u>312</u> 3139933)                                                                    |                                                                                                    |                                                                                       |
| Email: (*)                                                                                                    |                                                                                                    |                                                                                                    |                                                                                       |
| $\underline{M}$ otivo: (*) (escribe la razón por la que solicitas la cita):                                                                                |                                                                                                    |                                                                                                    |                                                                                       |
|                                                                                                    |                                                                                                    |                                                                                                    |                                                                                       |
| Registrar Cita                                                                                                    |                                                                                                    |                                                                                                    |                                                                                       |
| Cercelor Cita (Los campos marcados con * son obligatorios ) (También puedes                                                                                | . Cancelar tu Cita prezionando " Alt + x " ) //SISTEMA ELABORADO POR: C.P. C                                                   | ARLOS ALBERTO SOLÓRIANO SĂENZI                                                                                                    |                                                                                       |

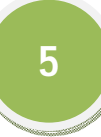

7. Procedemos a llenar los datos que se solicitan...

| CORECTIONS                                                                                                    | GOBIERNO DE<br>INSTITUTO COLIM<br>Sistema                                                                                 | EL ESTADO DE COLIMA<br>IENSE PARA LA DISCAPACIDAD<br>1 de Citas Web del INCODIS                                                                                                    | INCODIS                                                                                            |
|----------------------------------------------------------------------------------------------------|----------------------------------------------------------------------------------------------------|----------------------------------------------------------------------------------------------------|----------------------------------------------------------------------------------------------------|
| Por este medio podrás realizar Citas previas con las diversas ár<br>serán revisadas a las 02:40 p.m. todos los dias y serán turnadas | eas del Instituto. Recuerda registrar aquí tu cita cuando m<br>con el personal correspondiente para ser tomadas en cuenta | uenos 48 horas antes del día hábil que desees ser atendido y hacerlo en un horario de 08<br>ia y dar la posibilidad de una posible reprogramación de tu cita avisándote vía telefónica | 8:30 a.m. a 02:30 p.m., ya que las citas registrada<br>sobre dicha circunstancia. ¡Muchas Gracias! |
| DATOS PARA TU CITA                                                                                                    |                                                                                                    |                                                                                                    |                                                                                                    |
| Elige, de la lista desplegable, el Á <u>r</u> ea del Instituto a la que deseas<br>Departamento de Contabilidad y Finanzas            | acudir. Para Citas con el Director General, por motivos de                                                                | e agenda, te pedimos amablemente realizarla via telefónica o de forma presencial con su S                                                                                              | Secretaria Privada (*)                                                                             |
| Selecciona la <u>f</u> echa para tu cita (*)<br>2013-05-28                                                                           |                                                                                                    |                                                                                                    |                                                                                                    |
| NOTA: Los atajos de teclado en Calendario con "AvPag:Mes Si<br>"Esc:Cerrar calendario sin Seleccionar Día"                           | ;", "Rel'ag:Mes Ant", "Utri+Flecha Der:Ir al 51g Dia", "Ut                                                                | rittecha izq'ir ai Dia Ant', "Ctrittecha Abajo'ir a Sig Sem", "Ctrittecha Arriba'ir a                                                                                                  | i Sem Ant", "Enter:Seleccionar Dia Habil" y                                                        |
| Elige un horario de la lista desplegable (*) H <u>o</u> rario: 12:00 p.m                                                             | 01:00 p.m.                                                                                                    |                                                                                                    |                                                                                                    |
| DATOS DE QUIEN SOLICITA LA CITA                                                                                                    |                                                                                                    |                                                                                                    |                                                                                                    |
| Nombre completo: (*) CARLOS ALBERTO SOLÓRZANO SÁEN                                                                                   | 1                                                                                                    |                                                                                                    |                                                                                                    |
| Tele <u>fono: (*)</u> 3123129280 Escribe a 10 digitos el teléfono de                                                                 | tu domicilio con Clave LADA (Ej. <u>312</u> 3139933)                                                                      |                                                                                                    |                                                                                                    |
| Email: (*) INCODIS99@HOTMAIL.COM                                                                                                    |                                                                                                    |                                                                                                    |                                                                                                    |
| Motivo: (*) (escribe la razón por la que solicitas la cita):                                                                         |                                                                                                    |                                                                                                    |                                                                                                    |
| SOLICITO AFOYO EN ASESORÍA FARA TRÁMITE DE SOLICITO<br>BIDIMENSIONAL (CBB) FARA LA ASOCIACIÓN                                        | D DE COMFROBANTES FISCALES CON CÓDIGO DE BARRAS                                                                           | 3                                                                                                    |                                                                                                    |
| Registrar Cita<br>Canceler Cita (Los campos marcados con * son obligatorios ) (También puedes Cancelar                               | 'te Cite prezioeredo " Alt+x " ) /SISTEMA ELABORADO POR: C.P. CARLO                                                       | 18 ALBERTO SOLÓRZANO SÁENZ/                                                                                                    |                                                                                                    |

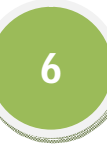

8. Al dar click en el botón "Registrar Cita" del Sistema se llevará a cabo el Registro, mostrando en la ventana siguiente la ficha que se debe imprimir para entregar al momento de acudir a la Cita...

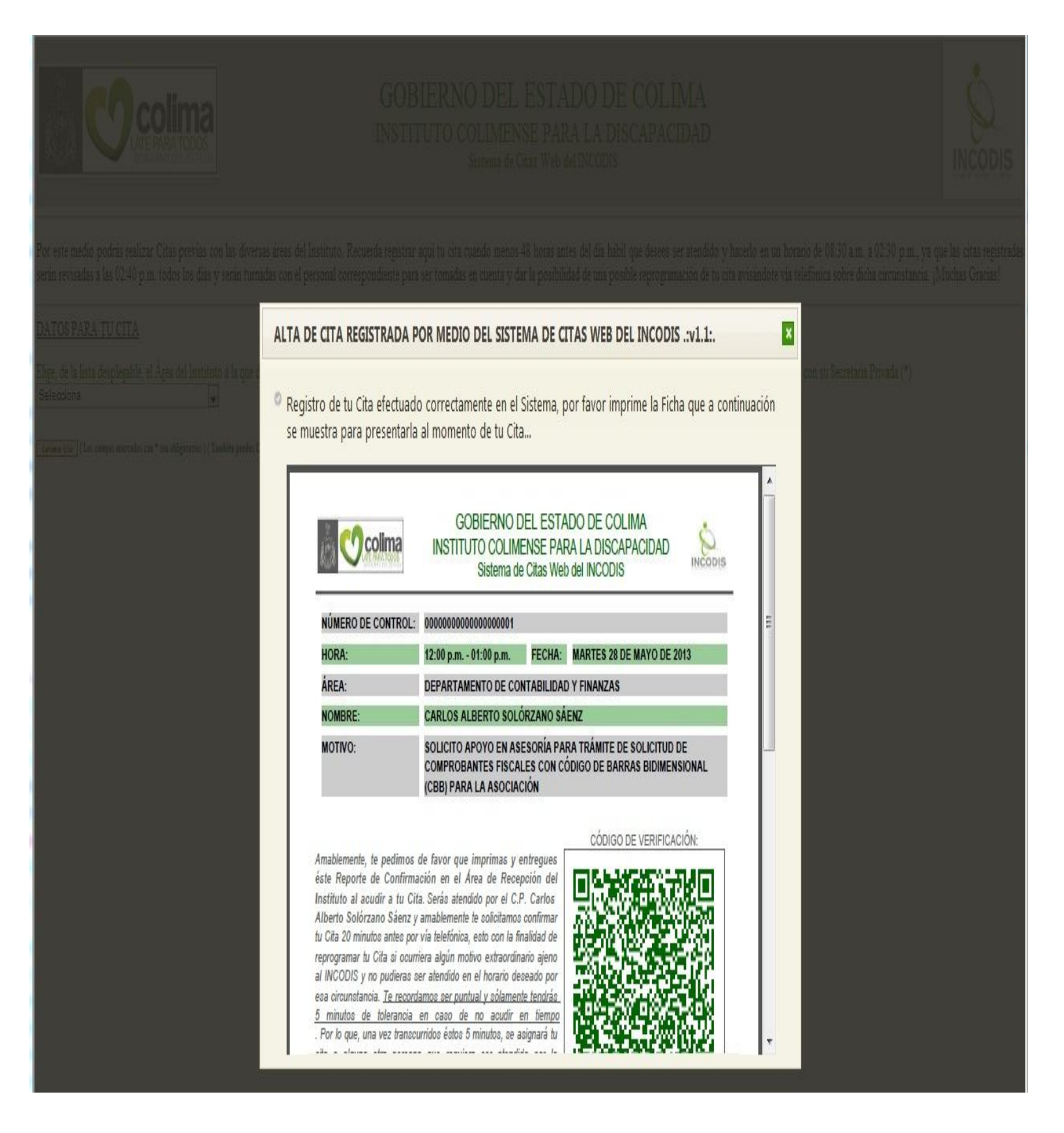

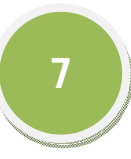

Así mismo, puedes optar por guardar la Ficha en tu computadora para proceder a imprimirla con posterioridad...

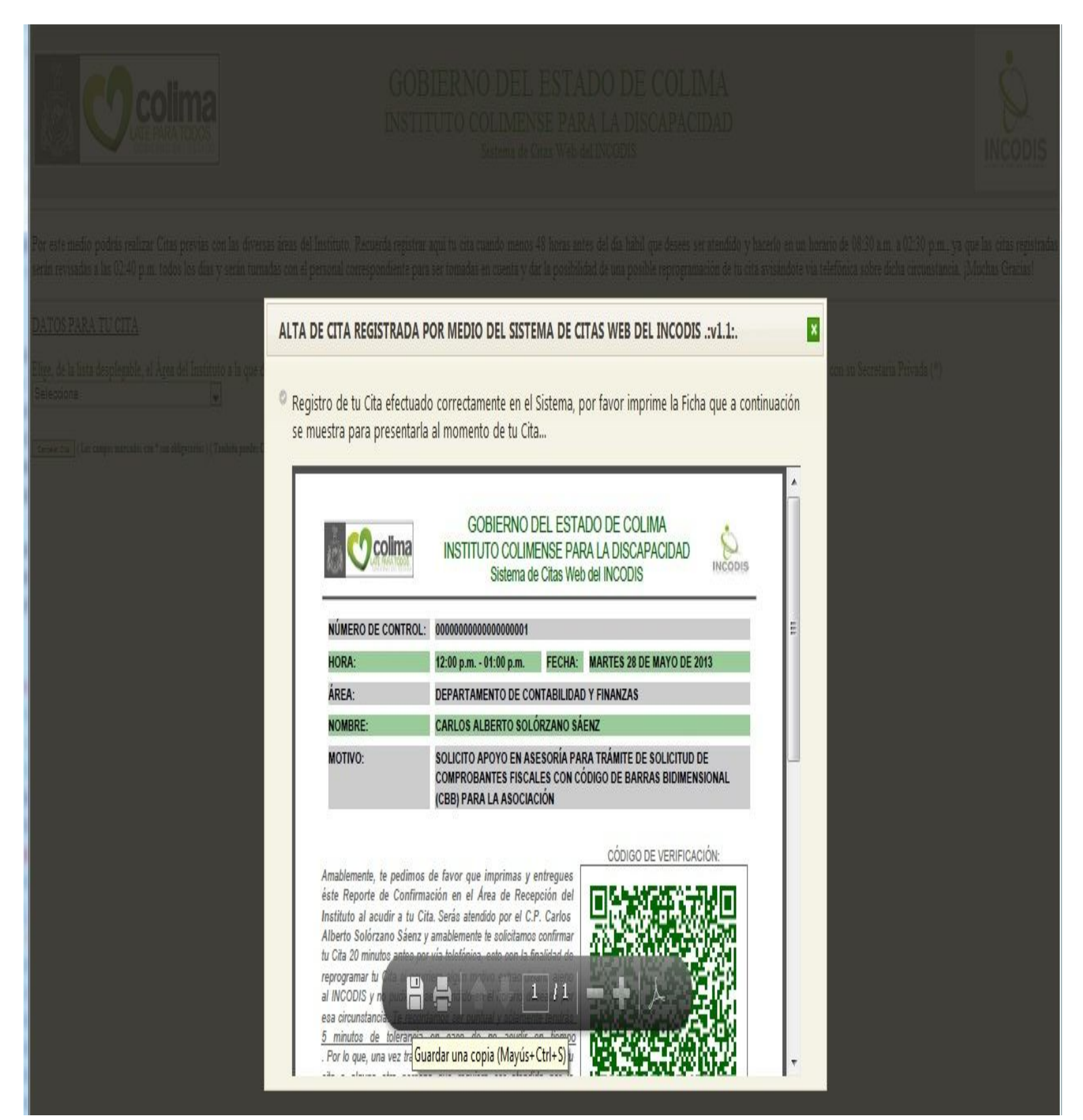

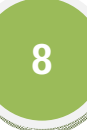

Es importante señalar, que podría darse el caso de que intentes Registrar una Cita para un Área y Horario específicos y que alguna persona haya oprimido el botón "Registrar Cita" un segundo antes que tú en ese Horario y para la misma Área del Instituto, por lo que el Sistema desplegará la ventana de error respecto a que ya existe una Cita registrada en el Sistema y por lo tanto, te pedimos amablemente seleccionar otro Horario para tu Cita...

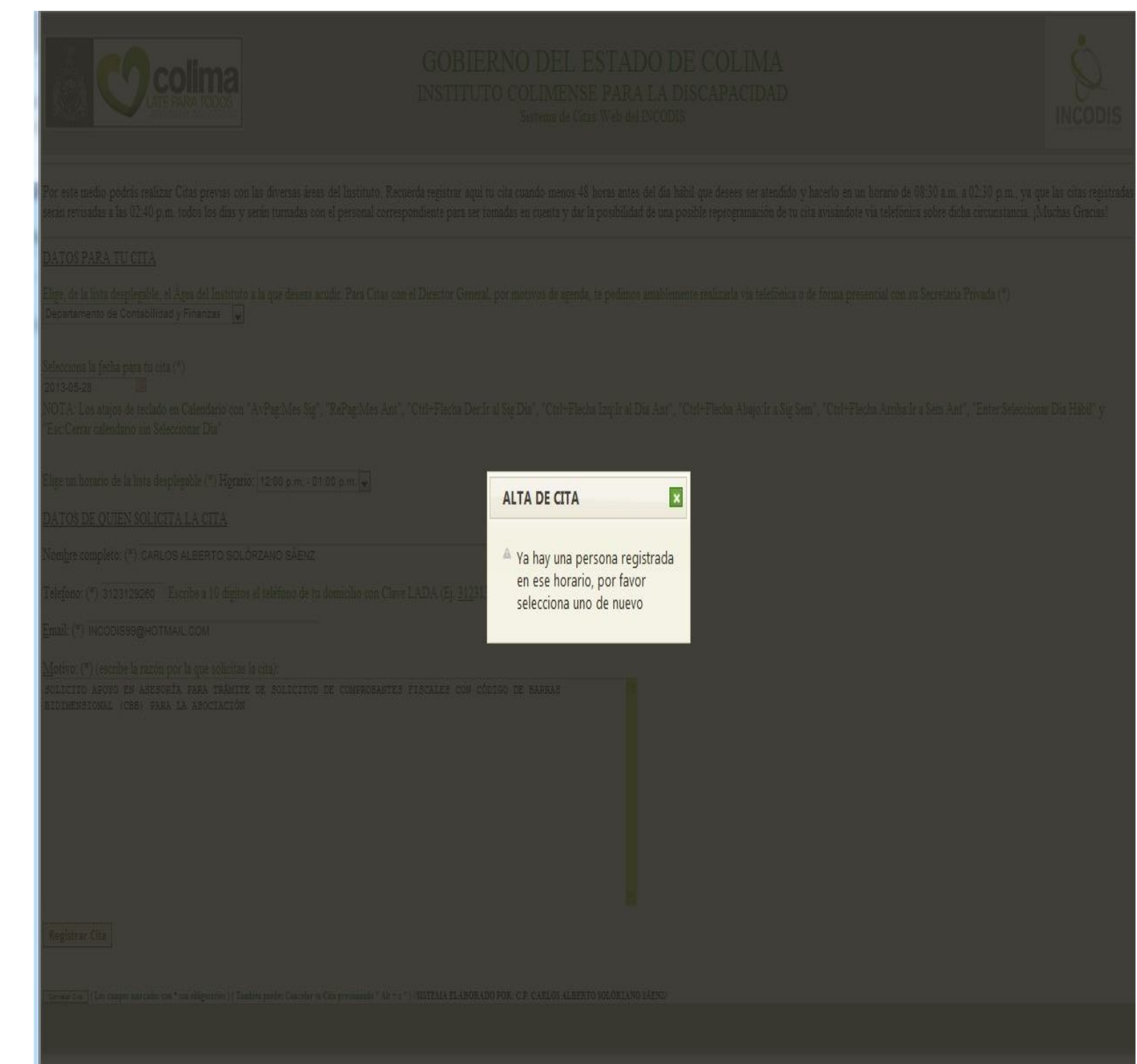

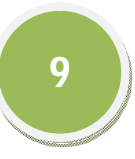

Para seleccionar otro Horario de tu Cita, presiona el botón Cerrar (botón verde) de la ventana ALTA DE CITA o la tecla "Esc" y el Sistema te regresará al formulario para que procedas a escoger otro Horario y luego de eso presiona el botón "Registrar Cita"...

| COBIERA TODOS<br>COBIERA O DEL ESTADO                                                                                                    | GOBIERNO DEL ESTADO DE COLIMA<br>INSTITUTO COLIMENSE PARA LA DISCAPACIDAD<br>Sistema de Citas Web del INCODIS                                                                                                    |                                       |
|----------------------------------------------------------------------------------------------------|----------------------------------------------------------------------------------------------------|---------------------------------------|
| Por este medio podrás realizar Citas previas cor<br>serán revisadas a las 02:40 p.m. todos los días y                                                       | I las diversas áreas del Instituto. Recuerda registrar aquí tu cita cuando menos 48 horas antes del día hábil que desees ser atendido y hacerlo en un horario de 08:30 a.m. a 02:30 p.m., ya que le<br>serán turnadas con el personal correspondiente para ser tomadas en cuenta y dar la posibilidad de una posible reprogramación de tu cita avisándote via telefónica sobre dicha circunstancia. ¡Muc | as citas registradas<br>:has Gracias! |
| DATOS PARA TU CITA                                                                                                    |                                                                                                    |                                       |
| Elige, de la lista desplegable, el Área del Instituto<br>Departamento de Contabilidad y Finanzas 💂                                                          | a la que deseas acudir. Para Citas con el Director General, por motivos de agenda, te pedimos amablemente realizarla via telefónica o de forma presencial con su Secretaria Privada (*)                                                                                                    |                                       |
| Selecciona la fecha para tu cita (*)<br>2013-05-28<br>NOTA: Los atajos de teclado en Calendario con<br>"Esc:Cerrar calendario sin Seleccionar Dia"          | "AvPag:Mes Sig", "RePag:Mes Ant", "Ctrl+Flecha Der:Ir al Sig Dia", "Ctrl+Flecha Izq:Ir al Dia Ant", "Ctrl+Flecha Abajo:Ir a Sig Sem", "Ctrl+Flecha Arriba:Ir a Sem Ant", "Enter:Seleccionar I                                                                                                    | Dia Hábil" y                          |
| Elige un horario de la lista desplegable (*) H <u>o</u> rari<br><u>DATOS DE QUIEN SOLICITA LA CITA</u><br>Nom <u>b</u> re completo: (*) CARLOS ALBERTO SOLO | 0: 12:00 p.m 01:00 p.m. ▼<br>Selecciona<br>09:00 a.m 09:30 a.m.<br>10:30 a.m 11:30 a.m.<br>5R 12:00 p.m 01:00 p.m.<br>01:30 p.m 02:30 p.m.                                                                                                    |                                       |
| Telefono: (*) 3123129260 Escribe a 10 digitor                                                                                                    | s el teléfono de tu domicilio con Clave LADA (Ej. <u>312</u> 3139933)                                                                                                    |                                       |
| Motivo: (*) (escribe la razón por la que solicitas                                                                                                    | la cita):                                                                                                    |                                       |
| SOLICITO AFOYO EN ASESORÍA PARA TRÁMITI<br>BIDIMENSIONAL (CBB) PARA LA ASOCIACIÓN                                                                           | DE SOLICITUD DE COMEROBANTES FISCALES CON CÓDIGO DE BARRAS                                                                                                    |                                       |
| Registrar Cita                                                                                                    |                                                                                                    |                                       |
| Cancadar Cita (Los campos marcados con * son obligatorios ) (Tan                                                                                            | ibita paodes Cancelar ta Cita presionando " Alt + x " ) //SISTEMA ELABORADO POR: C.P. CARLOS ALBERTO SOLÓRZANO SÁENZ/                                                                                                    |                                       |

Para finalizar, si deseas no registrar tu Cita o eliminar todos los datos introducidos sólo deberás presionar el botón "Cancelar Cita" o la combinación de teclas "Alt + x ".